## **Enabling LDAP Integration**

To enable LDAP Integration

- 1. Start Teamwork Administrator's Console. Refer to Starting the Administrator's Console.
- 2. Click the LDAP Integration tab.
- 3. Click Enable LDAP Integration. LDAP integration settings become active.
- 4. After enabling the integration, specify all mandatory setting values. Mandatory settings are marked with the star sign at the end of the name. There are three groups of settings in the LDAP Integration tab:

  - Connection Settings
    Authentication Settings
    User Data Retrieval Settings
- 5. Click Apply Changes when you are done. You will be required to test the connection with the LDAP server.